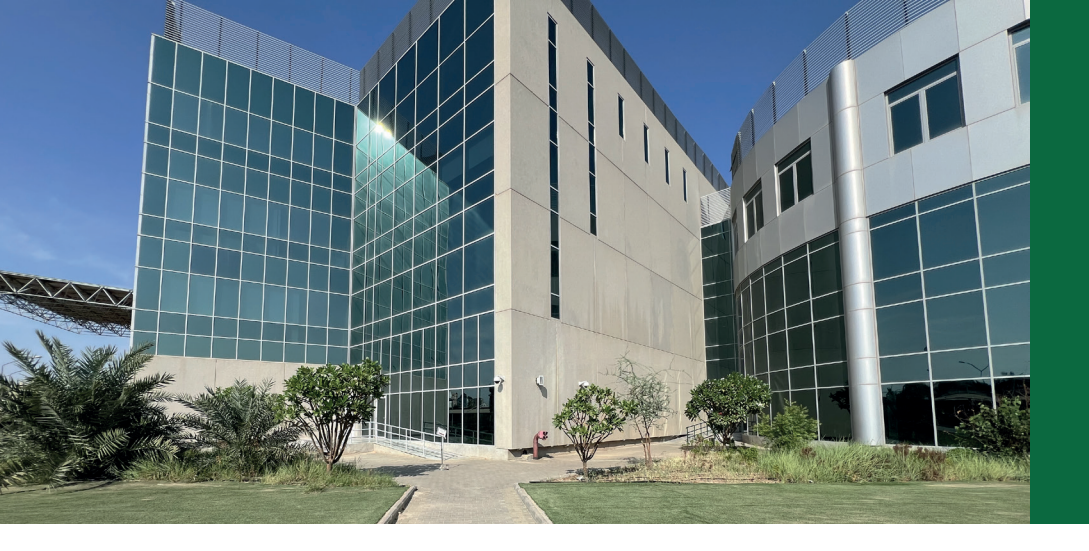

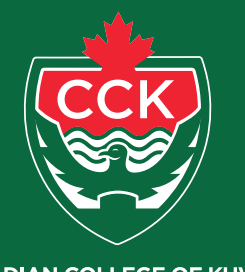

CANADIAN COLLEGE OF KUWAIT الكليـــة الكـنـديــة فام الكـويــت

## View Results Student's Manual Open Online

Portal URL: https://mysis.ac-kuwait.edu.kw/ use with Google Chrome

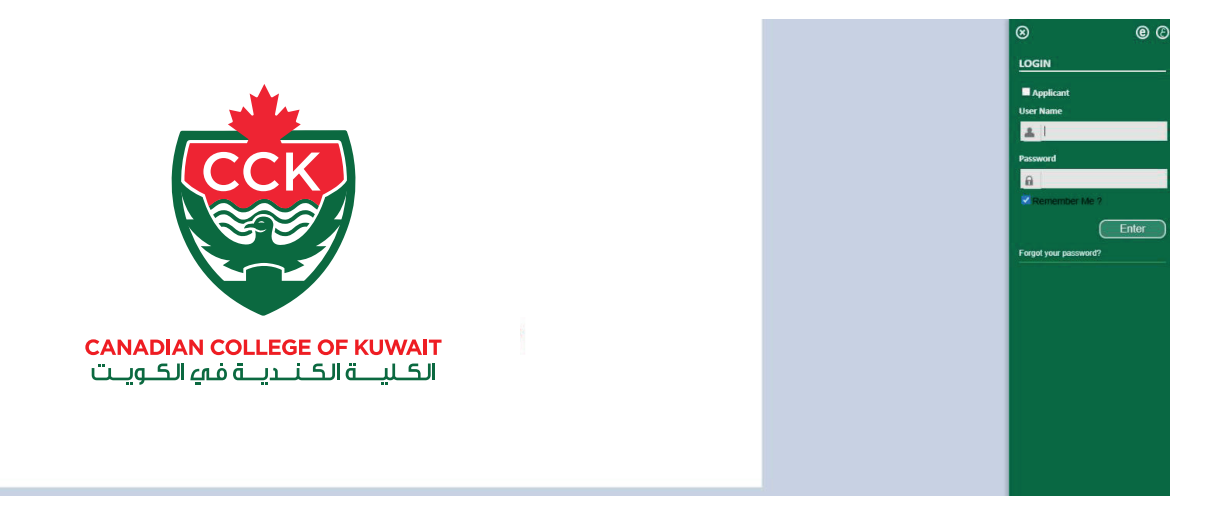

#### Step 1

Enter your user ID and password (use your ID without ac-kuwait.edu.kw) E.g. User ID 200100100 Password 0000000

Students Results Review Guide

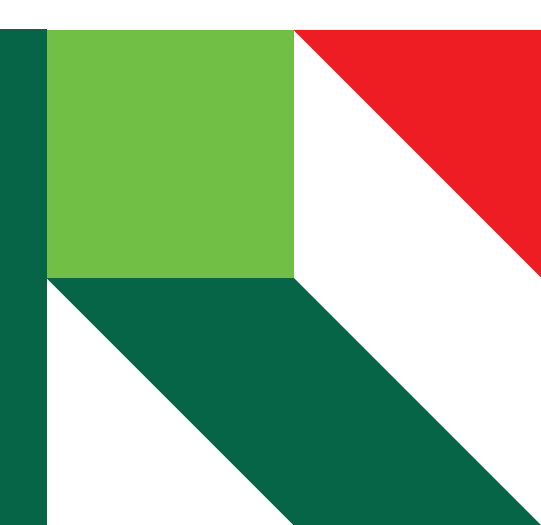

## Step 2

### Click on menu ( Please find below Picture)

| Home Page         |                              |                 |
|-------------------|------------------------------|-----------------|
|                   |                              |                 |
| Student Data      |                              |                 |
| Student Name      | :                            | CCK ID          |
| Faculty           | : Canadian College of Kuwait | Degree          |
| Student Major     | : Computer Programmer        | Level           |
| Enrollment Status | : Regular                    | Academic Status |
| Total Passed CH   | : 55.00                      | CGPA            |
|                   |                              |                 |
|                   |                              |                 |

#### Step 3

# Select Academic Affairs from menu, and then select « student Results» Please find velow screen

| Go<br>» Academic Affairs          | CANADIAN COLLEGE OF KUWAIT<br>الكليــة الكنديـة في الكويـت |                 |
|-----------------------------------|------------------------------------------------------------|-----------------|
| » Student Course Attendance       | - Uana Daga                                                |                 |
| » Student Result                  |                                                            |                 |
| » Register/Add/Drop Course-Groups |                                                            |                 |
| » Medical Leave                   | Student Data                                               |                 |
| » Course Withdrawal Request       | Student Name :                                             | CCK ID          |
| » My E-Services                   | Faculty : Canadian College of Kuwait                       | Degree          |
|                                   | Student Major : Management and Entrepreneurship            | Level           |
| » Reports                         | Enrollment Status : Regular                                | Academic Status |
|                                   | Total Passed CH :                                          | CGPA            |
|                                   |                                                            |                 |

Students Results Review Guide

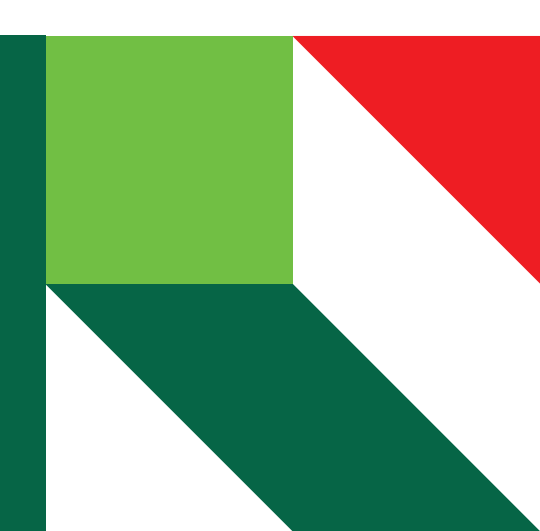

## Step 4

#### System will show by default current year & semester then press GO to show results in grid below. Please find below screen

| Semester Result           | ts                                   |                        |   |                                                      |  |
|---------------------------|--------------------------------------|------------------------|---|------------------------------------------------------|--|
| Academic Year<br>Semester | (Current Year)<br>(Current Semester) | Go                     | ; |                                                      |  |
| GPA :<br>CGPA :           |                                      | Passed CH<br>Passed CH | : | Semster Registered<br>Hrs<br>Accum Registered<br>Hrs |  |

Students Results Review Guide

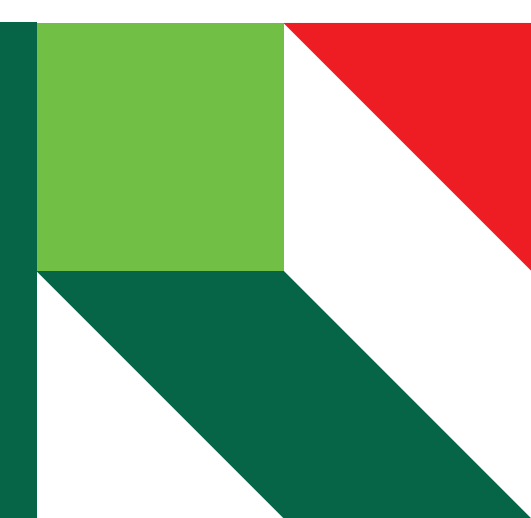